## Apply for your digital certificate

① How to active your account

https://conveni.shibaura-it.ac.jp/Student/en-US/Account/Login

## First-time Login Method

Click "Forgot Password" and set your password.

1. Click "Forgot Password", enter your SIT email address (Student ID@shibaura-it.ac.jp) and send it.

|                                                                                                   | Login                |   |
|---------------------------------------------------------------------------------------------------|----------------------|---|
| User ID                                                                                           |                      |   |
|                                                                                                   |                      |   |
| Password                                                                                          |                      |   |
|                                                                                                   |                      |   |
|                                                                                                   |                      |   |
|                                                                                                   | Login >              |   |
|                                                                                                   | Forgot your password | 2 |
| Please enter your registered e-mail address.<br>A link to set a new password will be sent to you. |                      |   |
| E-mail address                                                                                    |                      |   |
| Student ID@shibaura-it.ac.jp                                                                      |                      |   |
|                                                                                                   | Submit >             |   |

2. Change your password from the URL of the password change page sent to your SIT email address.

It may take some minutes to receive the email

3. Enter the User ID (Student ID@shibaura-it.ac.jp) and password on the login screen and log in.

## (2) How to apply for a digital certificate

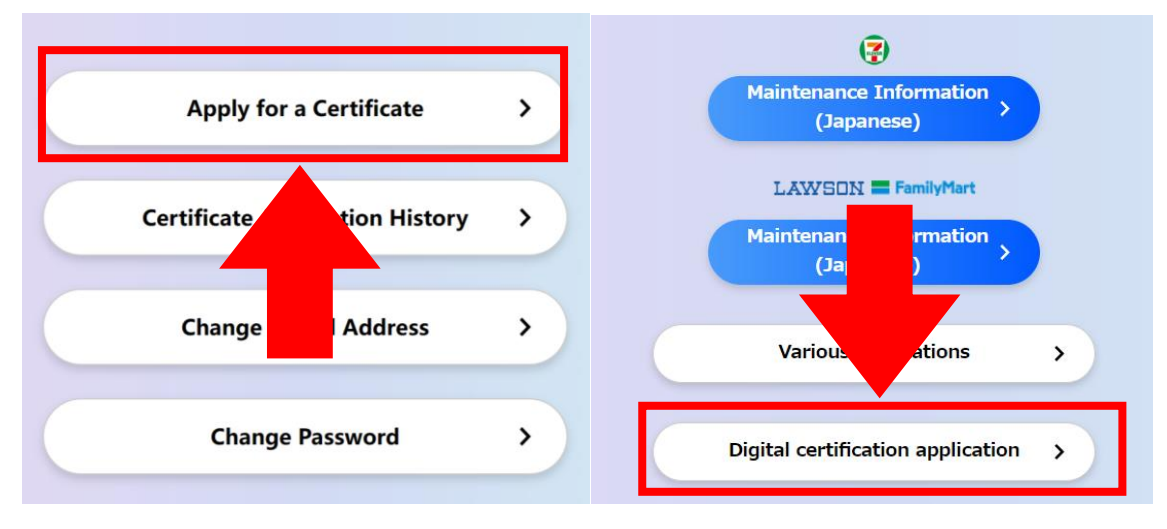

\* Here you have the option to change the e-mail address to your personal e-mail address.

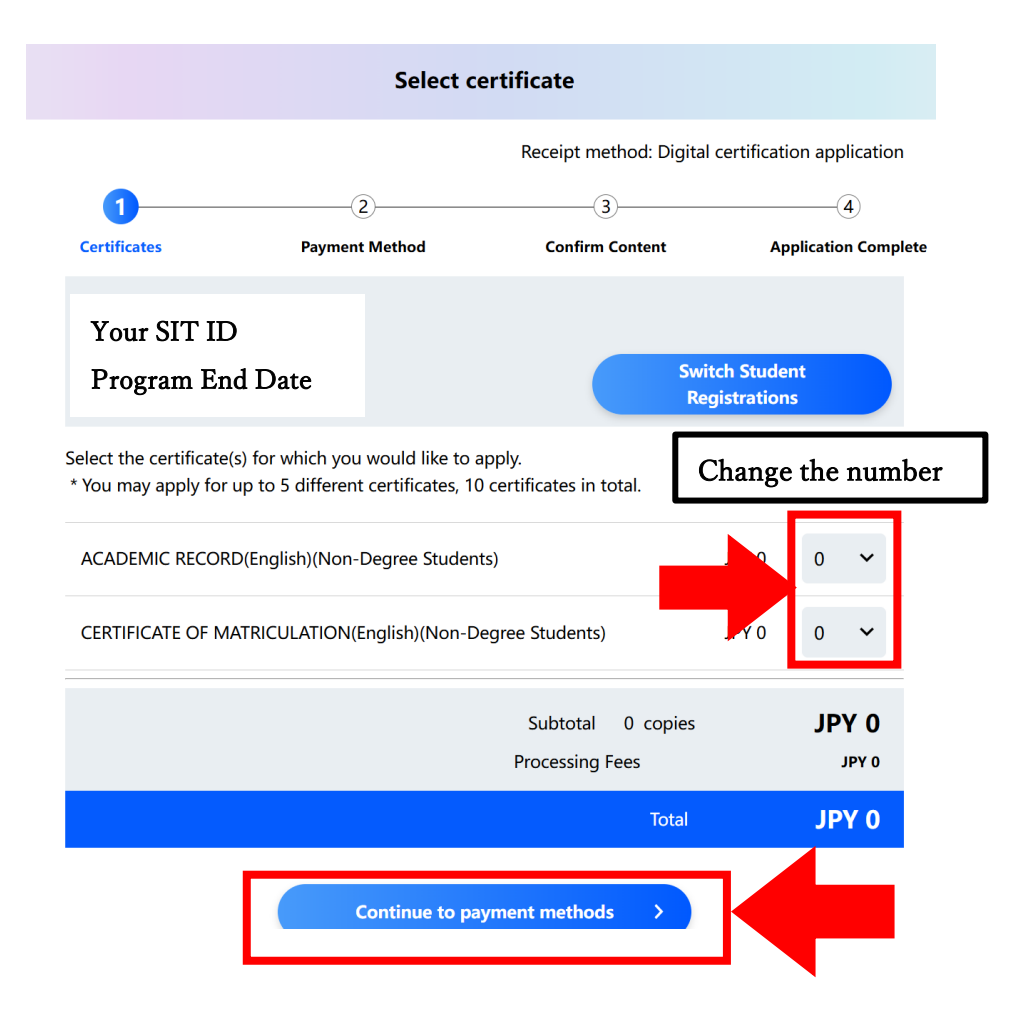

|                                                                                           | $\bigcirc$                                                                                                    | (\vec{v})                                                                                                    |                                                                                                    | 3                                                      |                           | (4)                             |
|-------------------------------------------------------------------------------------------|----------------------------------------------------------------------------------------------------|----------------------------------------------------------------------------------------------------|----------------------------------------------------------------------------------------------------|--------------------------------------------------------|---------------------------|---------------------------------|
|                                                                                           | Certificates                                                                                                    | Payment Method                                                                                                    | c                                                                                                    | onfirm Content                                         |                           | Application Comp                |
|                                                                                           | Your Order                                                                                                    |                                                                                                    |                                                                                                    |                                                        |                           |                                 |
|                                                                                           | Your ID                                                                                                    | ACADEMIC                                                                                                    | CRECORD(English)(Nor                                                                                                    | n-Degree<br>Students)                                  | 1 сору                    | JPY                             |
|                                                                                           | Your ID                                                                                                    | CERTIFICATE OF MATRI                                                                                                    | CULATION(English)(No<br>Degree Studen                                                                                                    | n-<br>ts)                                              | 1 сору                    | JPY                             |
|                                                                                           |                                                                                                    |                                                                                                    |                                                                                                    | Subtotal                                               | 2 copies                  | s JPY                           |
|                                                                                           |                                                                                                    |                                                                                                    |                                                                                                    | Processing Fees                                        |                           | JPY                             |
|                                                                                           |                                                                                                    |                                                                                                    |                                                                                                    | Total                                                  |                           | JPY                             |
|                                                                                           | Receipt Method                                                                                                    |                                                                                                    |                                                                                                    |                                                        |                           |                                 |
|                                                                                           |                                                                                                    |                                                                                                    |                                                                                                    |                                                        |                           |                                 |
| er yo                                                                                     | Payment Method                                                                                                    | e application, your                                                                                                    | will receive a                                                                                                    | an email b                                             | elow.                     |                                 |
| er yo<br>Co                                                                               | Payment Method                                                                                                    | e application, your<br>ificate issuance applic                                                                                                    | will receive a                                                                                                    | an email b<br>nent <u>w⊭</u> e×                        | elow.                     | 下午4:07 (1分鏈前)                   |
| cr yc<br>Cc<br>cv-                                                                        | Payment Method                                                                                                    | e application, your<br>ificate issuance applic<br>cv-cert@shibaura-it.ac.jp><br>d payment has been successfully con                                                                                                    | will receive a                                                                                                    | an email b<br>nent 咳伸匣×                                | elow.                     | 下午4:07 (1分鐘前)                   |
| er yc<br>Cc<br>cv-<br>You<br>Plea<br>You                                                  | Payment Method                                                                                                    | e application, your<br>ificate issuance applic<br>cv-cert@shibaura-it.ac.jp><br>d payment has been successfully con<br>ital certificate information will be sent<br>id in the "Certificate Application Histor                                                                                                    | will receive a<br>sation and paym<br>npleted.<br>to you from a separate en<br>y <sup>2</sup> .                                                | an email b<br>nent 咳件匣×<br>nail.                       | elow.                     | 下午4:07 (1分鐘前)                   |
| CC<br>CC<br>CC<br>You<br>Plee<br>You<br>For                                               | Payment Method<br>ou complete th<br>ompletion of cert<br>cert@shibaura-it.ac.jp            r application for certificate and<br>ase wait a moment as the digit<br>r application can also be foun<br>general inquiries about certificate and a set of the set of the set of | e application, your<br>ificate issuance applic<br>cv-cert@shibaura-it.ac.jp><br>d payment has been successfully con<br>ital certificate information will be sent<br>id in the "Certificate Application Histor<br>icates, please contact the UCHIDA Ca                                                                                                | will receive a<br>sation and paym<br>npleted.<br>to you from a separate en<br>y <sup>c</sup> .                                                | an email b<br>nent 败作匣×<br>nail.<br>Help Desk in Japar | elow.                     | 下午4:07 (1分鏡前)<br>933).          |
| CC<br>CC<br>Cv-<br>You<br>Plea<br>You<br>For<br><b>Pa</b>                                 | Payment Method<br>ou complete th<br>ompletion of cert<br>cert@shibaura-it.ac.jp    r application for certificate and<br>ase wait a moment as the digi<br>r application can also be foun<br>general inquiries about certifi<br>yment Information                                                                                                    | e application, your<br>ificate issuance applic<br>cv-cert@shibaura-it.ac.jp><br>d payment has been successfully con<br>ital certificate information will be sent<br>id in the "Certificate Application Histor<br>icates, please contact the UCHIDA Ce                                                                                                | will receive a<br>ration and paym<br>npleted.<br>to you from a separate en<br>y <sup>r</sup> .<br>ertificate Issuance Service                 | an email b<br>nent 咳件匣×<br>nail.<br>Help Desk in Japar | elow.<br>ese (0120-954-99 | 下午4:07 (1 分鐘前)<br>333).         |
| CC<br>CC<br>You<br>Plea<br>You<br>For<br>Pan<br>Pan                                       | Payment Method<br>Du complete th<br>completion of cert<br>cert@shibaura-it.ac.jp    r application for certificate and<br>ase wait a moment as the digi<br>r application can also be foun<br>general inquiries about certific<br>yment Information<br>rement method No payment                                                                                                    | e application, your<br>ificate issuance applic<br>cv-cert@shibaura-it.ac.jp><br>d payment has been successfully con<br>ital certificate information will be sent<br>nd in the "Certificate Application Histor<br>icates, please contact the UCHIDA Ce<br>n                                                                                           | will receive a<br>sation and paym<br>npleted.<br>to you from a separate en<br>y <sup>r</sup> .                                                | an email b<br>nent 咳件匣×<br>nail.<br>Help Desk in Japar | elow.                     | 下午4:07 (1分鏈前)<br>93).           |
| Co<br>Co<br>You<br>Pleas<br>You<br>Pleas<br>You<br>You<br>You<br>You<br>You<br>You<br>You | Payment Method<br>ou complete th<br>ompletion of cert<br>cert@shibaura-it.ac.jp            r application for certificate and<br>asse wait a moment as the digit<br>r application can also be four<br>general inquiries about certific<br>tyment Information<br>remot method No payment<br>ur Order                                                                                                    | e application, your<br>ificate issuance applic<br>cv-cert@shibaura-it.ac.jp><br>d payment has been successfully con<br>ital certificate information will be sent<br>id in the "Certificate Application Histor<br>icates, please contact the UCHIDA Ce                                                                                                | will receive a<br>sation and paym<br>npleted.<br>to you from a separate en<br>y <sup>r</sup> .                                                | an email b<br>nent 咳件匣×<br>nail.<br>Help Desk in Japar | elow.                     | 下午4:07 (1分鏡前)<br>933).          |
| Co<br>Co<br>You<br>Plea<br>You<br>For<br>Pa<br>You<br>Dat                                 | Payment Method<br>ou complete th<br>ompletion of cert<br>cert@shibaura-it.ac.jp    r application for certificate and<br>ase wait a moment as the digit<br>r application can also be foun<br>general inquiries about certific<br>yment Information<br>(ment method No payment<br>ur Order<br>te and time of application for<br>Issuance application nutries)                                                                                                    | e application, your<br>ificate issuance applic<br>ificate issuance applic<br>cv-cert@shibeura-it.ac.jp><br>d payment has been successfully con<br>ital certificate information will be sent<br>id in the "Certificate Application Histor<br>icates, please contact the UCHIDA Ce<br>n<br>or issuance 19/06/2024 16:06(JST)<br>mber 000001867         | will receive a<br>ation and paym<br>npleted.<br>to you from a separate en<br>y <sup>r</sup> .                                                 | an email b<br>hent 咳件更×<br>nail.<br>Help Desk in Japar | elow.                     | 下午4:07 (1 分鏈前)<br>93 <b>)</b> . |
| CC<br>CC<br>You<br>Plee<br>You<br>For<br>Pay<br>You<br>Dat                                | Payment Method<br>ou complete th<br>ompletion of cert<br>cert@shibaura-it.ac.jp            r application for certificate and<br>ase wait a moment as the digit<br>r application can also be foun<br>general inquiries about certific<br>yment Information<br>yment Information<br>yment method No payment<br>ur Order<br>te and time of application nut<br>ACADEMIC RECORD(                                                                                                    | e application, your<br>ificate issuance applic<br>cv-cert@shibaura-it.ac.jp><br>d payment has been successfully con<br>ital certificate information will be sent<br>ad in the "Certificate Application Histor<br>icates, please contact the UCHIDA Ca<br>n<br>or issuance 19/06/2024 16:06(JST)<br>mber 0000001867<br>(English)(Non-Degree Students) | will receive a<br>sation and paym<br>npleted.<br>to you from a separate en<br>y <sup>r</sup> .<br>ertificate Issuance Service<br>1 copy JPY 0 | an email b<br>nent 咳作更×<br>nail.<br>Help Desk in Japar | elow.                     | 下午4:07 (1分鐘前)<br>93).           |

## ③ How to get the issued certificate

Check the email from <u>noreply@digitary.net</u> and log in your parchment account, if you cannot open the site, please try another Browser.

| SIT SHIBAURA<br>INSTITUTE OF<br>TECHNOLOGY                                    | parchment<br>FORMERLY DIGITARY CORE                |
|-------------------------------------------------------------------------------|----------------------------------------------------|
| Your Name                                                                     | さん                                                 |
| Shibaura Institute of Technologyからデジタ,<br>Parchment学修者ボータルを介してオンラィ<br>が整いました。 | ルEnrolment Certificate が発行され、<br>インで表示および安全に共有する準備 |
| この証明書は、信頼性を確保し、改さ<br>ます。                                                      | ち止するため、デジタル署名されてい                                  |
| Enrolment Certificateにアクセ<br>共有するには、Parchmentアカウ<br>登録                        | ムンラインでサードパーティと<br>に登録してください。                       |
| ご不明な点がご<br>Barchmentの使                                                        | ant from here.                                     |
| 質問)ページをご覧ください。                                                                |                                                    |

Shibaura Institute of Technologyが利用しているこの技術に関する一般的な情報に ついては、こちらをご覧ください。

| SIONALS                                 | Please enter your deta<br>Note: All fields are mandate | ails<br>pry. |
|-----------------------------------------|--------------------------------------------------------|--------------|
|                                         | First name                                             | 0            |
|                                         | Fill in your inf                                       | ormation.    |
| address                                 | Last name                                              | Do           |
|                                         |                                                        |              |
| ed, an<br>Form. You<br>ign in.          | Email<br>@shibaura-it.ac.jp                            |              |
|                                         | Your SIT Gmail                                         |              |
| hour to<br>: arrive<br>rived,<br>on the | CANCEL                                                 | NEXT         |

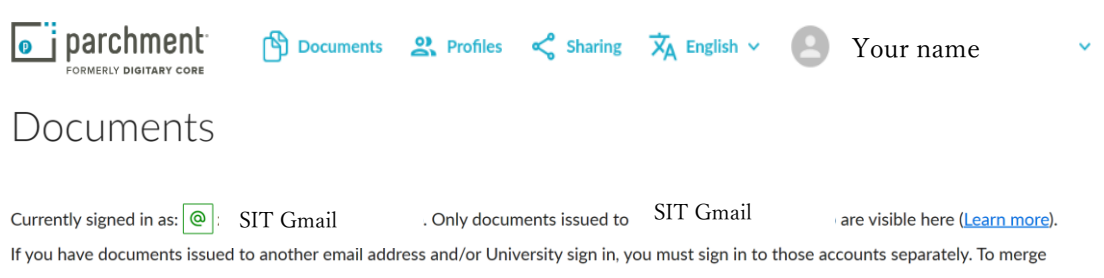

multiple | Parchment accounts, use the Link Account feature in your <u>Account settings</u> page. To share your document with a third party, click the SHARE button.

⊞ ⊞

| २ Filter ×                              |                                         |
|-----------------------------------------|-----------------------------------------|
| Available                               | SIT SHEALWA<br>HISTITUTOF<br>TECHNOLOGY |
| 英文在籍証明書(非正規生)<br>Enrollment Certificate | 英語成績証明書 (非正規生)<br>Official Transcript   |
| 11 Nov 2024<br>Enrolment Certificate    | 11 Nov 2024                             |

\*The official Transcript will be only issued around **1.5 months** after the end of semester.